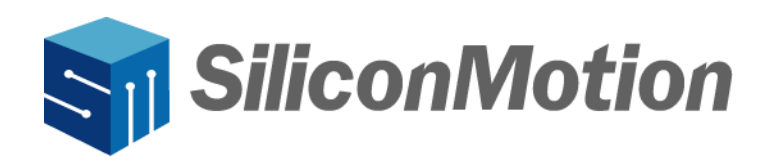

# **Instant Diew**

# **SMI Windows MSI File User Manual**

Revision V1.0.0.0

Mar 2024

# Revision History Release Date Description V1.0.0 03/26/2024 First Draft. Image: Image: Imag

# IMPORTANT NOTICE

INFORMATION IN THIS DOCUMENT IS PROVIDED IN CONNECTION WITH PRODUCTS OF SILICON MOTION, INC. ("SMI"). NO LICENSE, EXPRESS OR IMPLIED, BY ESTOPPEL OR OTHERWISE, TO ANY INTELLECTUAL PROPERTY RIGHTS IS GRANTED BY THIS DOCUMENT. EXCEPT AS PROVIDED IN SMI'S TERMS AND CONDITIONS OF SALE FOR SUCH PRODUCTS, SMI ASSUMES NO LIABILITY WHATSOEVER, AND SMI DISCLAIMS ANY EXPRESS OR IMPLIED WARRANTY, RELATING TO SALE AND/OR USE OF SMI PRODUCTS INCLUDING LIABILITY OR WARRANTIES FOR FITNESS FOR A PARTICULAR PURPOSE, MERCHANTABILITY, OR INFRINGEMENT OF ANY PATENT, COPYRIGHT OR OTHER INTELLECTUAL PROPERTY RIGHT.

SMI products are not intended for use in medical, life saving, life sustaining, critical control or safety systems, or in nuclear facility applications. SMI may make changes to specifications and product descriptions at any time, without notice. SMI may have patents or pending patent applications, trademarks, copyrights, or other intellectual property rights that relate to the presented subject matter. The furnishing of documents and other materials and information does not constitute any license, express or be implied, by estoppel or otherwise, to any such patents, trademarks, copyrights, or other intellectual property rights. The information in this document is furnished for informational use only, is subject to change without notice, and should not be construed as a commitment by SMI. SMI assumes no responsibility or liability for any errors or inaccuracies that may appear in this document or any software that may be provided in association with this document. Except as permitted by such license, no part of this document may be reproduced, stored in a retrieval system, or transmitted in any form or by any means without the express written consent of SMI. Contact your local SMI sales office or your distributor to obtain the latest specifications and before placing your product order.

Silicon Motion and Silicon Motion logo are registered trademarks of SMI and/or its affiliates. Other brand names mentioned herein are for identification purposes only and may be trademarks and/or registered trademarks of their respective owners.

#### Copyright © 2024, SMI. All Rights Reserved.

# **Table of Contents**

| 1. | Over | rview                                                | . 4 |
|----|------|------------------------------------------------------|-----|
| 2. | Depl | oy Software by using Group Policy                    | 4   |
|    | 2.1  | Create a Network Share for the MSI Installation File | 4   |
|    | 2.2  | Create GPO to Deploy Software on Computers           | 7   |
|    | 2.3  | GPO Settings to Install Software for Users Only      | 13  |

# 1. Overview

In this tutorial, SMI will show you how to use Group Policy to deploy software on computers and users. In this example, we will deploy "Windows 11, Windows 10 Driver MSI" on computers and user via Group Policy.

# 2. Deploy Software by using Group Policy

This chapter introduces the functions of Windows 11, Windows 10 Driver MSI file and the suggested steps to use the driver.

Here it shows a way to get the Windows 11, Windows 10 Driver MSI file.

 Download "Windows 11, Windows 10 Driver MSI" : <u>https://www.siliconmotion.com/downloads/index.html:</u>

| Windows                                                      |
|--------------------------------------------------------------|
| OS Description                                               |
| Windows 11, Windows 10 Driver                                |
| Windows 11, Windows 10 Driver MSI                            |
| Windows 11, Windows 10, windows 8.1, Windows 7 Legacy Driver |

# 2.1 Create a Network Share for the MSI Installation File

The first step is to ensure you have a secure shared folder for the MSI file, so users from other computers can access it. You aren't able to replicate the MSI file to computers; they will run in the form of a network share.

# Steps to create a secure network share:

Select a server that everyone can access to configure the shared folder.

We are using a 2019 Windows server. Please create a folder called "Windows\_msi" to store the installed files. You can name your folders whatever you want.

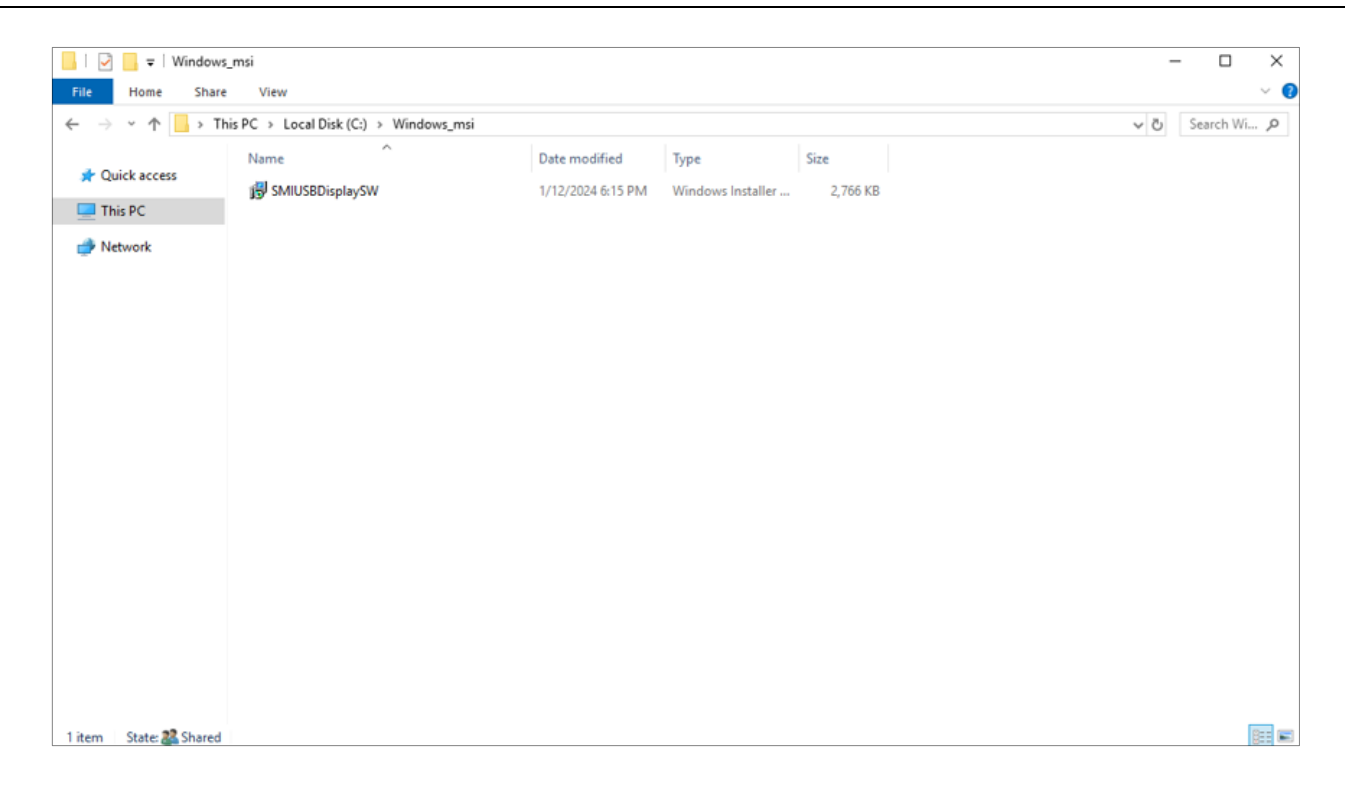

Right-click the folder named "Windows\_msi", and then click the "Sharing" tab and "Advanced Sharing".

|               | iows_msi                  | Propertie                   | 5                    |                 |
|---------------|---------------------------|-----------------------------|----------------------|-----------------|
| General       | Sharing                   | Security                    | Previous Versions    | Customize       |
| Netwo         | ork File and              | I Folder Sh                 | aring                |                 |
| 1             | Windo                     | ws_msi<br>1                 |                      |                 |
| Netw<br>\\WI  | ork Path:<br>N-7KD6U5     | 1112l\Win                   | dows_msi             |                 |
| S             | hare                      |                             |                      |                 |
| Advar         | nced Shari                | ng                          |                      |                 |
| Set c<br>adva | ustom pern<br>nced sharir | nissions, cr<br>ng options. | eate multiple shares | , and set other |
|               | Advance                   | d Sharing                   |                      |                 |
|               |                           |                             |                      |                 |
|               |                           |                             |                      |                 |
|               |                           |                             |                      |                 |
|               |                           |                             |                      |                 |
|               |                           |                             |                      |                 |

On the screen of Advanced Sharing, click "Share this folder". The share name can be whatever you want, but here we called it "Windows\_msi".

Now click the "Permissions" button .

| Share this fok               | g<br>Jer                      |        |
|------------------------------|-------------------------------|--------|
| ttings                       |                               |        |
| Share name:<br>Windows_ma    | , 2                           | ```    |
| Add                          | Remove                        |        |
| limit the num                | har of cimultaneous usars to: |        |
| chine one man                | ber of sinulatieous users to. | 16777. |
| Comments:                    | ler of sinularieous users to: | 16777. |
| Comments:                    | ler of sinultaneous users to: | 16777  |
| Comments:<br>3<br>Permission | s Caching                     | 16777  |

Now add computers and users.

|                                                                                                    | si            | 2      | × |
|----------------------------------------------------------------------------------------------------|---------------|--------|---|
| Share Permissions                                                                                                    |               |        |   |
| Group or user names:                                                                                                    |               |        |   |
| Administrators (CHERRY Administrators (CHERRY | ministrators) |        |   |
|                                                                                                    | Add           | Remove |   |
| Permissions for Everyone                                                                                                    | Allow         | Deny   |   |
| Full Control                                                                                                    |               |        |   |
| Change                                                                                                    |               |        |   |
| -                                                                                                    | ÷             |        |   |
| Read                                                                                                    |               |        |   |

Test the access to the network share on a remote computer. On the remote computer in the search box, type the \\hostname\sharename. In this document, server name is "192.168.0.11" and the share name is "Windows\_msi".

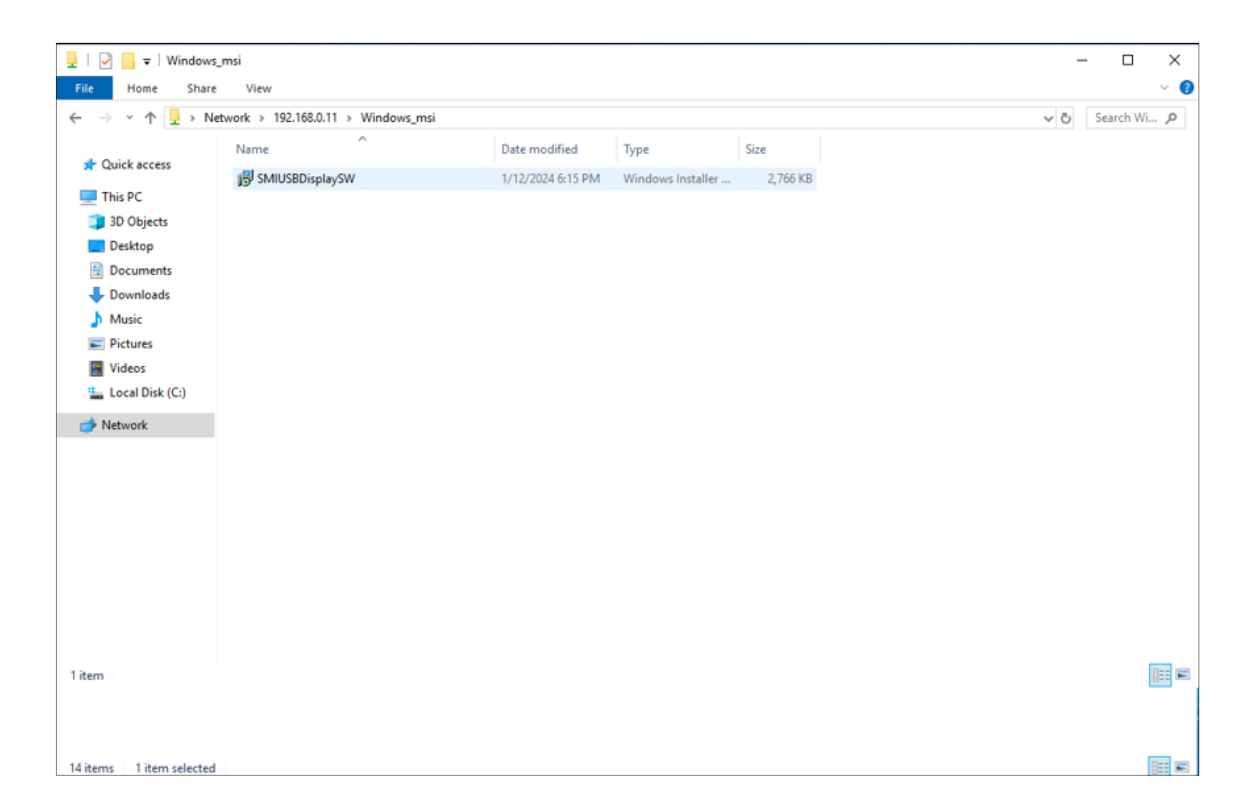

If you can access the share, you will see a list of files.

That completes the network share configuration. In the next section, we will configure the GPO for the software deployment on computers and users.

# 2.2 Create GPO to Deploy Software on Computers

Group policy includes the settings for target computers and for target users. In this section, we will target the computer to deploy the software. That means the software installation can be done for anyone that logs into the computer.

Please open "Group Policy Management":

| 🚡 Server Manager                                                                                                    |                                                                                                    |                                                                                                    |                                                                                                    |                                                                                              | - 🗆 X                                                                                                    |
|----------------------------------------------------------------------------------------------------|----------------------------------------------------------------------------------------------------|----------------------------------------------------------------------------------------------------|----------------------------------------------------------------------------------------------------|----------------------------------------------------------------------------------------------|----------------------------------------------------------------------------------------------------|
| € → Server M                                                                                                    | anager • Local Ser                                                                                                    | ver                                                                                                    | • (                                                                                                    | 3)   🍢 Manage                                                                                | Tools View Help                                                                                                    |
| Dashboard Local Server All Server                                                                                       | Computer name<br>Domain                                                                                                    | WIN-7KD6U5I112I<br>cherty.cc                                                                                                    | Last installed updates<br>Windows Update<br>Last checked for updates                                                  | 11/25/2022 1:05 AM<br>Download updates only, us<br>11/29/2022 1:04 AM                        | Active Directory Administrative Center<br>Active Directory Dominis and Trusts<br>Active Directory Lightweight Directory Services Setup Wizard<br>Active Directory Module for Windows PowerShell<br>Active Directory Sites and Services |
| AD DS<br>AD DS<br>AD LDS<br>AD LDS<br>BDNS<br>File and Storage Services ▷<br>Constant Services ▷<br>Constant Services ▷ | Windows Defender Firewall<br>Remote management<br>Remote Desktop<br>NIC Teaming<br>Ethernet 5                                                                                    | Domain: Off<br>Enabled<br>Disabled<br>Disabled<br>Multiple IPv4 addresses, IPv6 enabled                                                                                                    | Windows Defender Antivirus<br>Feedback & Diagnostics<br>IE Enhanced Security Configuration<br>Time zone<br>Product ID | Real-Time Protection: On<br>Settings<br>n On<br>(UTC-08:00) Pacific Time (U<br>Not activated | Active Directory Users and Computers<br>ADSI Edit<br>Component Services<br>Computer Management<br>Defragment and Optimize Drives<br>Dirk Cleanup<br>DNS                                                                                |
| C Network Controller                                                                                                    | Operating system version<br>Hardware information                                                                                                    | Microsoft Windows Server 2019 Datacenter<br>Gigabyte Technology Co., Ltd. 885M-D3H                                                                                                    | Processors<br>Installed memory (RAM)<br>Total disk space                                                              | Intel(R) Pentium(R) CPU G3<br>3.82 GB<br>97.06 GB                                            | Event Viewer<br>Group Policy Management<br>Internet Information Services (IIS) Manager<br>ISCSI Initiator<br>Local Security Policy<br>Microsoft Azure Services                                                                         |
|                                                                                                    | All events   62 total                                                                                                    | ρ (ii) ▼ (ii) ▼                                                                                                    |                                                                                                    |                                                                                              | ODBC Data Sources (22-bit)<br>ODBC Data Sources (64-bit)<br>Performance Monitor<br>Print Management                                                                                                    |
|                                                                                                    | Server Name         ID           WIN-7KD6U5I1121         1112           WIN-7KD6U5I1121         108           WIN-7KD6U5I1121         104           WIN-7KD6U5I1121         1112 | Severity Source<br>Warning Microsoft-Windows-GroupPolicy<br>Warning Application Management Group Policy<br>Warning Application Management Group Policy<br>Warning Microsoft-Windows-GroupPolicy | Log Date a<br>System 3/19/2<br>System 3/19/2<br>System 3/19/2<br>System 3/19/2                                        | nd Time<br>024 7:16:39 AM<br>024 7:16:39 AM<br>024 7:16:39 AM<br>024 5:39:39 AM              | Recovery Drive<br>Registry Editor<br>Resource Monitor<br>Services<br>System Configuration<br>System Information                                                                                                    |
|                                                                                                    |                                                                                                    |                                                                                                    |                                                                                                    |                                                                                              | Task Scheduler<br>Windows Defender Firewall with Advanced Security<br>Windows Memory Diagnostic<br>Windows PowerShell (k86)<br>Windows PowerShell (k86)<br>Windows PowerShell (SE (k86)<br>Windows PowerShell (SE (k86)                |

In the group policy management, you can create "New Organizational Unit", named "SMI\_Deploy\_Software".

| K Group Policy Management                                                                                                    | - 🗆 X                                                                                                    |
|----------------------------------------------------------------------------------------------------|----------------------------------------------------------------------------------------------------|
| 📓 File Action View Window Help                                                                                                    | - <i>e</i> ×                                                                                                    |
| 🗢 🔿 🔁 💼 🗈 🛯 📴 🧟 📲 📷                                                                                                    |                                                                                                    |
| Group Policy Management     A Forest: cherry.cc     Status Linke     Create a GPO in this domain, and Link it here     Link an Existing GPO     Block Inheritance     Group Policy Modeling Wizard     Rew Organizational Unit     Site     Gro     Gro     Change Domain Controller     Remove     Active Directory Users and Computers     View     New Window from Here     Refresh     Properties | Series Policy Objects Group Policy Inheritance Delegation  as of Active Directory and SYSVOL (DFSR) replication for this up Policy.  J5I112I.cherry.cc is the baseline domain controller for t <u>Change</u> Information exists for this domain. ton below to gather infrastructure status from all of the domain . |
| Help                                                                                                    | Detect Now                                                                                                    |
| Create a new Organizational Unit                                                                                                    |                                                                                                    |

It's recommended to create a new GPO for the software installation in the SMI\_Deploy\_Software. Do not add these settings to the Default Domain Policy.

| Group Policy Management                                                                                                    |                                                                                       |                                                       |                               |            | 122      |        | ×   |
|----------------------------------------------------------------------------------------------------|---------------------------------------------------------------------------------------|-------------------------------------------------------|-------------------------------|------------|----------|--------|-----|
| 📓 File Action View Window Help                                                                                                    |                                                                                       |                                                       |                               |            |          | -      | £ × |
| 💠 🔿 🙍 💼 🖆 🗶 🖾 🖉 📷                                                                                                    |                                                                                       |                                                       |                               |            |          | Fallon |     |
| Group Policy Management                                                                                                    | SMI_D                                                                                 | eploy_Software<br>Group Policy Objects                | e<br>Group Policy Inheritance | Delegation |          |        |     |
| ✓ in cherry.cc                                                                                                    |                                                                                       | Link Order                                            | GPO                           | Enforced   | Link Ena | bled   | G   |
| SMI Deploy Software                                                                                                    | 金                                                                                     | 1                                                     | Appinstall                    | No         | Yes      |        | E   |
| AppInstall     AppInstall     SMIUSBDisg     Link an E     Sig Group Policy O     Sig Starter GPOs     Group Policy Modeline     Group Policy Modeline     Group Policy Results     View     New Win | GPO in this<br>xisting GPO<br>veritance<br>olicy Update<br>olicy Model<br>anizational | domain, and Link if<br><br>ing Wizard<br>Unit<br>Here | >                             |            |          |        |     |
| Delete<br>Rename<br>Refresh<br>Propertie<br>Help                                                                                                    | 5                                                                                     |                                                       |                               |            |          |        | >   |

In this example, we are going to install "SMIUSBDisplaySW" on all of the computers, so we will create and link the GPO to the SMI\_Deploy\_Software.

Give the GPO a name, and we name it "SMIUSBDisplay\_install" here.

#### Edit the new GPO:

| K Group Policy Management                                                                                                    |                                                                                                    |                                                                                                    | - 0                                           | х                      |
|----------------------------------------------------------------------------------------------------|----------------------------------------------------------------------------------------------------|----------------------------------------------------------------------------------------------------|-----------------------------------------------|------------------------|
| File Action View Window Help                                                                                                    |                                                                                                    |                                                                                                    | -                                             | 8 X                    |
| Group Policy Management<br>Group Policy Management<br>Group Policy Management<br>Group Policy Management<br>Group Policy Cc<br>SMI_Deploy_Software<br>Group Policy Objects<br>SMIUSBDisplay_in<br>Edit<br>SMIUSBDisplay_in<br>Children<br>Group Policy Objects<br>Starter GPOS<br>Group Policy Modeling<br>Group Policy Results<br>View<br>Dele<br>Ren<br>Refr<br>Help | SMIUSBDisplay_install Scope Details Settings Deleg Links Display links in this location: The following sites, domains, and C Location Cocation Coca | pation chemy.cc DUs are linked to this GPO: Enforced No apply to the following groups, use move Properties g WMI filter: | Link Enabled P<br>Yes c<br>rs, and computers: | ≻<br>Path<br>heny<br>> |
| Open the GPO editor                                                                                                    |                                                                                                    |                                                                                                    |                                               |                        |

# Enter "Group Policy Management Editor", and then select: Computer Configuration > Policies > Software Settings > Software installation Right click "Software installation" and select New > Package

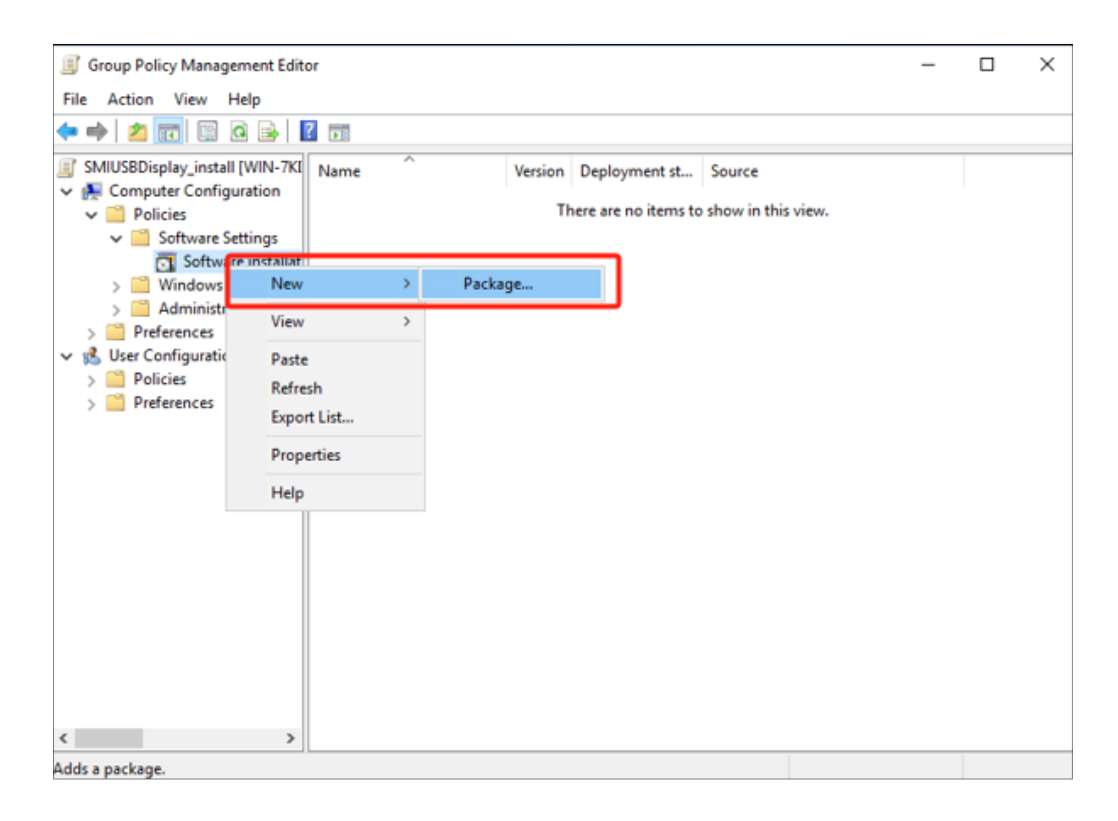

On the screen, browse to the network share with the path you share the msi driver, select the MSI you want to install, and click open. **DO NOT browse with the local drives, or the installation will fail.** 

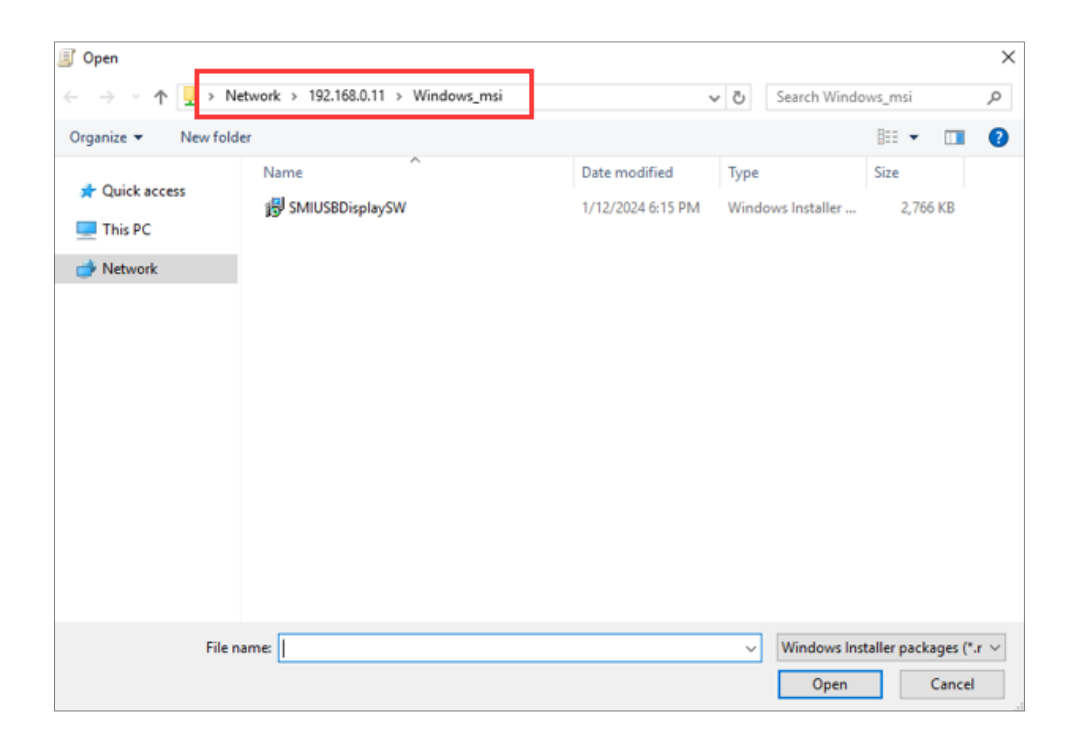

On the software deploying screen, click "Assigned" and then click "OK". The option "Published" will be grayed out as that option can only be used when deploying the software to users.

| <ul> <li>SMIUSBDisplay_install [WIN-7KI</li> <li>Computer Configuration</li> <li>Policies</li> <li>Software Settings</li> <li>Software installat</li> </ul> | Name Version C                                                                                                    | Deployment st., Source<br>re are no items to show in this view. |  |
|----------------------------------------------------------------------------------------------------|----------------------------------------------------------------------------------------------------|-----------------------------------------------------------------|--|
| <ul> <li>Windows Settings</li> <li>Administrative Temp</li> <li>Preferences</li> <li>User Configuration</li> </ul>                                          | Deploy Software<br>Select deployment method:<br>Published<br>Assigned<br>Advanced<br>Select this option to Assign the applic | ation without modifications.                                    |  |

The GPO configuration compelets with the steps above. The GPO settings should be looked like this.

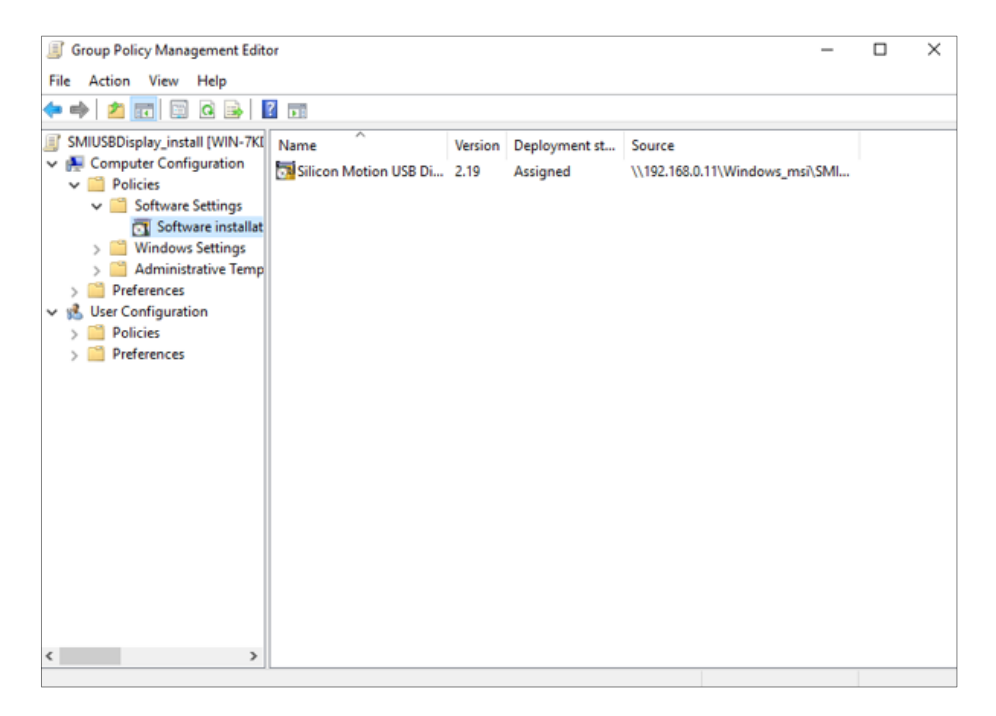

The software will only be installed during a reboot and it's required to have the computer with its GPO settings updated. GPO settings will be refreshed automatically every 90 minutes. To force the GPO settings, you can use the "gpupdate /force" command.

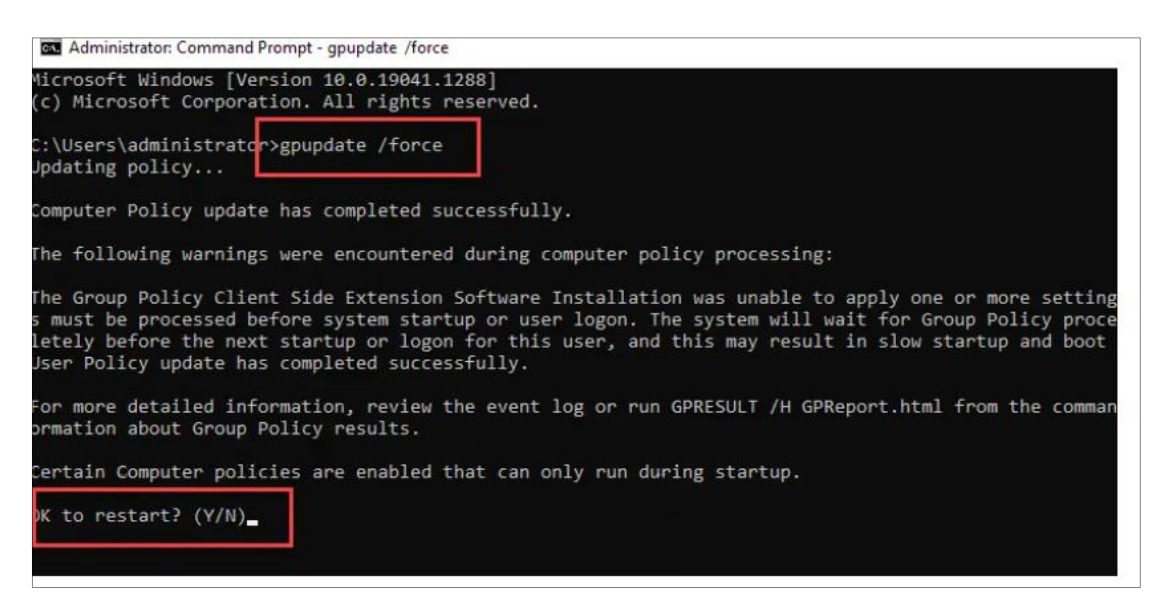

When you run the gpupdate command, you will get a message saying one or more settings must be processed before the system gets started or a user logs in. It shows that the software is installed by GPO and is expected. Type "Y" to restart the computer. The software will be installed on the reboot.

#### 2.3 GPO Settings to Install Software for Users Only

If you want to install software to specific users, just apply the "User configuration" GPO settings instead of the "Computer Configuration".

| File     Action     View     Help       Image: SMIUSBDisplay, install [WIN-7Kt]     Name     Version     Deployment st.     Source                                                                                                    |  |  |
|----------------------------------------------------------------------------------------------------|--|--|
| ← ➡ Ź 📷 🖾 🐼 👔 🖬                                                                                                    |  |  |
| SMIUSBDisplay install [WIN-7KI] Name                                                                                                    |  |  |
| <ul> <li>Computer Configuration</li> <li>Policies</li> <li>Software Settings</li> <li>Software installat</li> <li>Windows Settings</li> <li>Administrative Temp</li> <li>Preferences</li> <li>User Configuration</li> <li>Policies</li> <li>Software Settings</li> <li>Software Settings</li> </ul> |  |  |
| > 🔛 Windc New > Package                                                                                                    |  |  |
| > Admir View >                                                                                                    |  |  |
| > 🔛 Windc Paste                                                                                                    |  |  |
| > 🐼 Contro Refresh                                                                                                    |  |  |
| Export List                                                                                                    |  |  |
| Properties                                                                                                    |  |  |
| Help                                                                                                    |  |  |
| < >>                                                                                                    |  |  |

On the "Deploy Software" screen, click "Assigned" and then click "OK".

| SMIUSBDisplay_install [WIN-7KI<br>Computer Configuration<br>Computer Policies<br>Software Settings                                                                                                    | Name Version Deployment st<br>There are no items                                                                                        | . Source<br>to show in this view. |
|----------------------------------------------------------------------------------------------------|----------------------------------------------------------------------------------------------------|-----------------------------------|
| <ul> <li>Software installat:</li> <li>Mindows Settings</li> <li>Administrative Temp</li> <li>Preferences</li> <li>User Configuration</li> <li>Policies</li> <li>Software Settings</li> <li>Software installat</li> <li>Software installat</li> <li>Software installat</li> <li>Mindows Settings</li> <li>Administrative Temp</li> <li>Preferences</li> <li>Windows Settings</li> <li>Ontrol Panel Settings</li> <li>Control Panel Settings</li> </ul> | Deploy Software<br>Select deployment method:<br>Published<br>Advanced<br>Select this option to Assign the application without mod<br>OK | X<br>ifications.<br>Cancel        |

To force the GPO settings, you can use the "gpupdate /force" command.

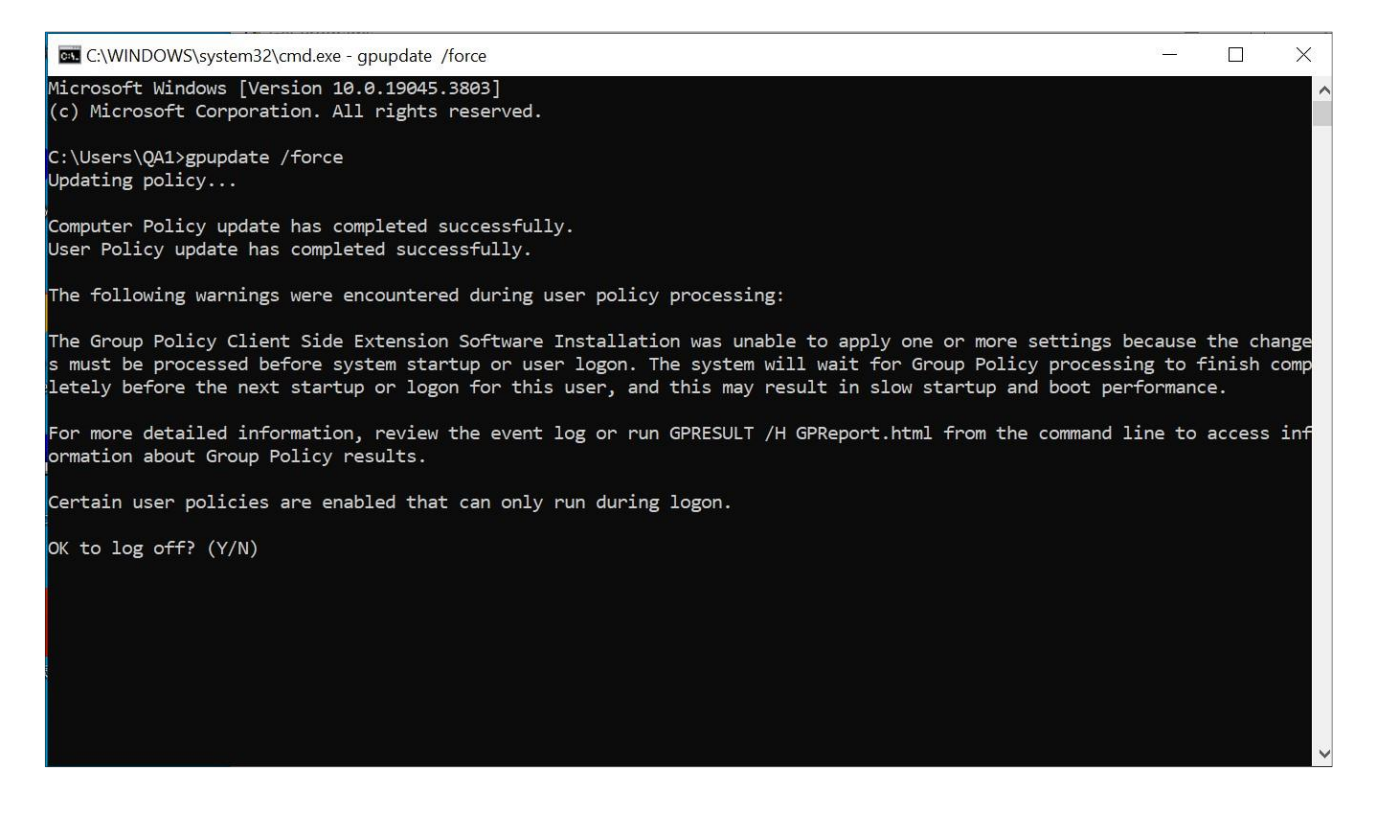

Please input "Y" then the software will get installed.